|                                                                                                    | Insurance Plans Available in Alaska |                               |                    |                    |  |  |  |  |
|----------------------------------------------------------------------------------------------------|-------------------------------------|-------------------------------|--------------------|--------------------|--|--|--|--|
|                                                                                                    | Insurable Crops                     | Insured Acres                 | Total Acres        | Percent Insured    |  |  |  |  |
|                                                                                                    | Barley                              | 3,608                         | 4,800              | 75%                |  |  |  |  |
|                                                                                                    | Cabbage**                           | 0                             | 40                 | 0%                 |  |  |  |  |
|                                                                                                    | Forage Production                   | 1,274                         | 24,035             | 5%                 |  |  |  |  |
|                                                                                                    | Oats (for grain only)               | 758                           | 1,235              | 61%                |  |  |  |  |
|                                                                                                    | Potatoes                            | 219                           | 880                | 25%                |  |  |  |  |
|                                                                                                    | Wheat                               | 0                             | NA                 | 0                  |  |  |  |  |
|                                                                                                    | Nursery                             |                               |                    | Coverage \$0       |  |  |  |  |
|                                                                                                    |                                     |                               |                    |                    |  |  |  |  |
| 0004                                                                                                    |                                     |                               |                    |                    |  |  |  |  |
| 2004                                                                                                    |                                     |                               |                    |                    |  |  |  |  |
|                                                                                                    | NA = Not Available                  |                               |                    |                    |  |  |  |  |
| Alaska                                                                                                    | ** Percent insured not reflective   | of participation as program i | s only available i | n select counties. |  |  |  |  |
| / laona                                                                                                    |                                     |                               |                    |                    |  |  |  |  |
| Cron                                                                                                    |                                     |                               |                    |                    |  |  |  |  |
| Orop                                                                                                    |                                     |                               |                    |                    |  |  |  |  |
| Insuranco                                                                                                    |                                     |                               |                    |                    |  |  |  |  |
| Insulance                                                                                                    |                                     |                               |                    |                    |  |  |  |  |
| Drofilo                                                                                                    |                                     |                               |                    |                    |  |  |  |  |
| Prome                                                                                                    |                                     |                               |                    |                    |  |  |  |  |
|                                                                                                    |                                     |                               |                    |                    |  |  |  |  |
|                                                                                                    |                                     |                               |                    |                    |  |  |  |  |
|                                                                                                    |                                     |                               |                    |                    |  |  |  |  |
|                                                                                                    |                                     |                               |                    |                    |  |  |  |  |
|                                                                                                    |                                     |                               |                    |                    |  |  |  |  |
|                                                                                                    |                                     |                               |                    |                    |  |  |  |  |
|                                                                                                    |                                     |                               |                    |                    |  |  |  |  |
|                                                                                                    |                                     |                               |                    |                    |  |  |  |  |
|                                                                                                    |                                     |                               |                    |                    |  |  |  |  |
|                                                                                                    |                                     |                               |                    |                    |  |  |  |  |
|                                                                                                    |                                     |                               |                    |                    |  |  |  |  |
|                                                                                                    | Crop Dilet Dreamone                 |                               |                    |                    |  |  |  |  |
| Spokano Pogional Offica                                                                                                    | Crop Pliot Programs                 |                               | La                 |                    |  |  |  |  |
| Contact: Dave P. Paul, Director<br>Address: 112 N. University #205                                                                                 | Cabbage                             | Matanuska-Susitna vai         | ley                |                    |  |  |  |  |
|                                                                                                    |                                     |                               |                    |                    |  |  |  |  |
| Spokane, WA 99206                                                                                                    |                                     |                               |                    |                    |  |  |  |  |
| Phone: (509) 353-2147                                                                                                    |                                     |                               |                    |                    |  |  |  |  |
| Fax: (509) 353-3149                                                                                                    |                                     |                               |                    |                    |  |  |  |  |
| E-Mail:                                                                                                    |                                     |                               |                    |                    |  |  |  |  |
| Dave.Paul@ma.usda.gov                                                                                                    |                                     |                               |                    |                    |  |  |  |  |
|                                                                                                    |                                     |                               |                    |                    |  |  |  |  |
| Mastern Deviewal                                                                                                    |                                     |                               |                    |                    |  |  |  |  |
| Western RegionalCompliance OfficeContact:Susan Choy, DirectorAddress:430 G Street, #4167Davis, CA 95616-4167Phone:(530) 792-5850Fax:(530) 792-5865 |                                     |                               |                    |                    |  |  |  |  |
| E-Mail:                                                                                                    |                                     |                               |                    |                    |  |  |  |  |
| <u>Susan.Onoy@mid.usua.gov</u>                                                                                                    | 4                                   |                               |                    |                    |  |  |  |  |
| Data current as of January 3, 2005                                                                                                    |                                     |                               |                    |                    |  |  |  |  |

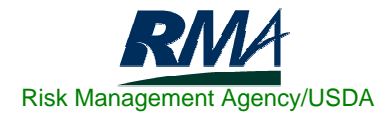

## Alaska Fifteen Year Crop Insurance History

| Year   | Policies<br>Earning<br>Premium | Net Acres<br>Insured | Liability | Gross<br>Premium | Losses  | Loss Ratio |
|--------|--------------------------------|----------------------|-----------|------------------|---------|------------|
| 1990   | 0                              | 0                    | 0         | 0                | 0       | 0.00       |
| 1991   | 0                              | 0                    | 0         | 0                | 0       | 0.00       |
| 1992   | 0                              | 0                    | 0         | 0                | 0       | 0.00       |
| 1993   | 8                              | 1,959                | 18,937    | 807              | 0       | 0.00       |
| 1994   | 3                              | 866                  | 3,928     | 396              | 0       | 0.00       |
| 1995   | 22                             | 6,467                | 147,033   | 22,703           | 0       | 0.41       |
| 1996   | 20                             | 8,658                | 344,247   | 45,091           | 18,548  | 1.90       |
| 1997   | 21                             | 7,982                | 207,113   | 21,114           | 40,109  | 1.58       |
| 1998   | 23                             | 7,071                | 420,673   | 41,132           | 64,900  | 1.58       |
| 1999   | 18                             | 5,266                | 397,922   | 53,664           | 8,798   | 0.16       |
| 2000   | 12                             | 4,794                | 171,898   | 24,969           | 46,633  | 1.87       |
| 2001   | 22                             | 5,473                | 529,827   | 73,938           | 15,648  | 0.21       |
| 2002   | 22                             | 4,453                | 561,309   | 62,167           | 79,431  | 1.28       |
| 2003   | 22                             | 3,661                | 580,901   | 69,134           | 317,490 | 4.59       |
| 2004 * | 26                             | 5,859                | 553,395   | 74,679           | 12,989  | 0.17       |
| Total  | 219                            | 62,509               | 3,936,985 | 489,941          | 623,255 | 1.27       |

\* 2004 numbers are incomplete

**NOTE:** To see detailed information on the above 15 Year Crop Insurance History by County, go to RMA's Summary of Business Application at: <u>http://www3.rma.usda.gov/apps/sob/</u> and then click on the "Run Application" button. Select the State/County tab and then select the appropriate Year and State to get a listing by County. Select the desired output type – Web Output, Formatted Print, or Download Data to Excel.

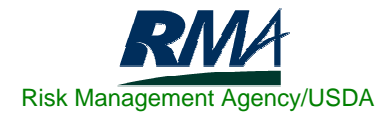